## Cómo acceder a la encuesta "Regreso a la escuela"

1. Abra un navegador de Internet en su ordenador o dispositivo móvil e inicie sesión en Clever navegando a la siguiente dirección de Internet:

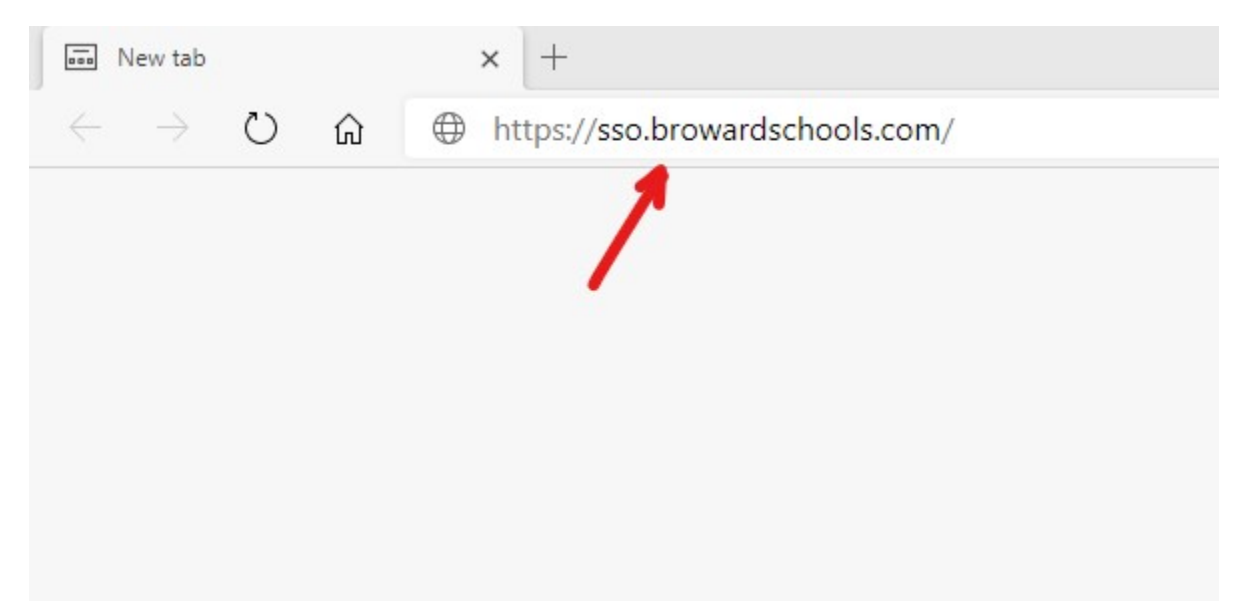

2. Introduzca la información de inicio de sesión de su hijo si Clever solicita la información de inicio de sesión. De lo contrario, vaya al paso 3.

|    | 0612345678@my.browardschools.com                            |
|----|-------------------------------------------------------------|
|    | •••••                                                       |
|    | Sign in                                                     |
| 3. | Haga clic en el botón "Iniciar sesión con Active Directory' |
|    | Etablished 1915                                             |

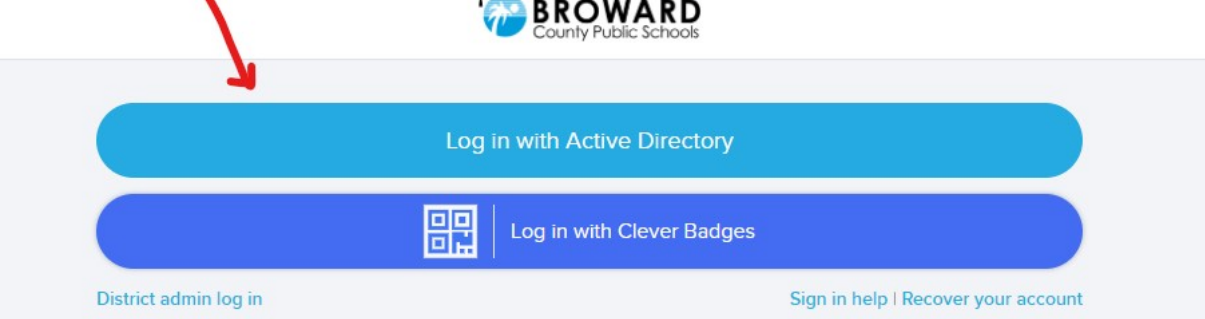

4. Una vez en Clever, localice el icono a continuación en su idioma con la etiqueta "Encuesta" y complete la encuesta en su idioma:

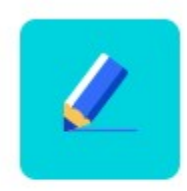

Reopening Campuses for eLearni...